## Порядок проведения оплаты за услуги по картам NCC|UC

## ВНИМАНИЕ:

\* Чек является документом, подтверждающим факт проведения платежа. Поэтому обязательно дождитесь его распечатки, проверьте, правильно ли указаны реквизиты платежа, и храните вместе с финансовыми документами.

\*\* ПИН-2 – это не ПИН-код для пользования банкоматом, который Вы получаете с карточкой.

Пароль (ПИН-2) можно получить двумя способами:

- указать пароль в заявлении на получение банковской карточки либо заполнить отдельное заявление в банке, выдавшем Вам карту.

- получить пароль через банкомат (в меню «Сервисные функции» выбираете пункт «Сменить пароль голосовой системы». Пароль генерируется случайным образом и распечатывается на чеке).